# VAI

### Verifica Attitudinale Iniziale

### Beni culturali

## Scienze e tecniche del turismo culturale

#### Istruzioni per lo svolgimento della prova online

- 1. Lo studente dovrà disporre di un computer collegato alla rete.
- Nelle ore precedenti la prova riceverà, all'indirizzo email fornito all'atto dell'iscrizione, l'invito ad accedere all'apposita aula virtuale sulla piattaforma Teams (N.B. NON è necessario scaricare l'applicazione Microsoft Teams).
- 3. All'ora indicata per la prova, accederà alla riunione selezionando "Partecipa" (e successivamente scegliendo l'opzione "Usa l'app Web").
- All'inizio della riunione, dovrà rispondere all'appello, mostrando il proprio volto, un documento di identità, la stanza, che dovrà essere chiusa e silenziosa, la postazione di lavoro, libera da ogni oggetto (al di fuori del computer).
- 5. Da questo momento, non potrà consultare altre persone, appunti, pubblicazioni o siti internet, pena l'annullamento della prova; per consentire i controlli dovrà tenere telecamera e microfono attivati per tutta la durata della prova.
- 6. Terminato l'appello, riceverà tramite la piattaforma (sezione File) il **testo** su cui si baserà la prova, che potrà visualizzare e scaricare in pdf (consigliato), e avrà **20 minuti** per **leggere attentamente**.
- 7. Trascorso il termine, riceverà attraverso la Chat dell'aula il link a un questionario composto da 30 domande a risposta chiusa, riferite più o meno direttamente al testo, a cui rispondere in 30 minuti (salvo tempo aggiuntivo concesso in casi stabiliti), selezionando o digitando la risposta corretta; entro l'ora indicata dalla commissione, dovrà consegnare selezionando "Invia". Con ciò la prova sarà conclusa.
- 8. Per tutta la durata della prova un docente sarà presente online per spiegazioni e indicazioni.
- 9. I risultati saranno resi noti ai partecipanti nei giorni successivi.